# **Index Everest**

Manual Avançado

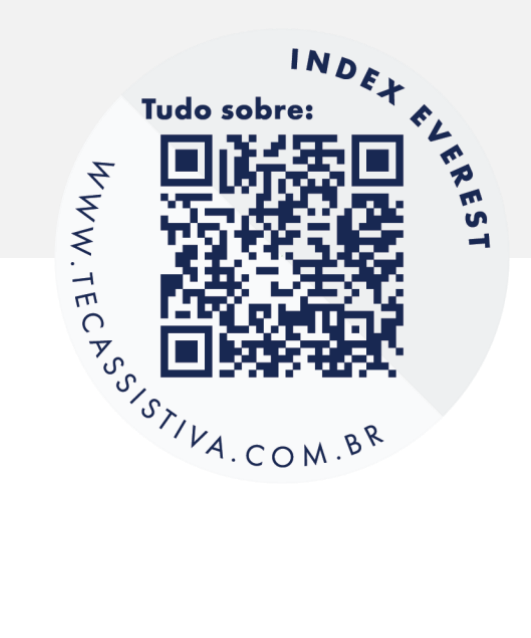

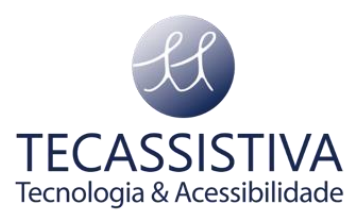

Publicado por Index Braille

www.indexbraille.com

#### E por Tecassistiva

R. das Camélias, 37 - Mirandópolis CEP: 04048-060 São Paulo/ SP - Brasil Telefone: (11) 3266-4311 E-mail: teca@tecassistiva.com.br www.tecassistiva.com.br

As informações neste documento estão sujeitas a alterações sem aviso prévio. Nenhuma parte desta publicação pode ser reproduzida ou transmitida de qualquer forma ou meio eletrônico ou mecânico, para qualquer finalidade, sem a permissão expressa por escrito da Index Braille e da Tecassistiva.

# Suporte técnico

Para entrar em contato com o Suporte técnico por telefone, os clientes podem ligar para (11) 3266-4311 ou no Whatsapp (11) 99597-9139, de segunda a sexta-feira, das 8:30 às 17:30.

Para entrar em contato por e-mail, envie perguntas para suporte@tecassistiva.com.br.

Para pesquisar na base de conhecimento, visite www.tecassistiva.com.br e escolha o link Suporte.

# Índice

| Informações de segurança                     | 6  |
|----------------------------------------------|----|
| Aprovações                                   | 6  |
| Visão geral da impressora Index V5           | 8  |
| Texto retroiluminado em todos os modelos     | 8  |
| Everest-D                                    | 8  |
| Feedback LED EVEREST-D                       | 9  |
| Instalação                                   | 11 |
| Como começar                                 | 11 |
| Desembalar a impressora                      | 11 |
| Os seguintes itens estão incluídos no envio: | 11 |
| Primeira inicialização                       | 11 |
| Retorno de fala                              | 11 |
| Atualização do firmware                      | 12 |
| Atualização via conexão à Internet           | 12 |
| Atualização via cartão de memória USB        | 12 |
| Index Braille Printer Driver                 | 12 |
| Instale na porta USB                         | 13 |
| Windows                                      | 13 |
| Conexão de Rede                              | 13 |
| Configuração de rede IP com fio              | 13 |
| Assistente para endereço de IP estático      | 14 |
| Configuração da rede Wi-Fi                   | 14 |
| Reserva de endereço IP em um roteador DHCP   | 14 |
| Impressão em braille                         | 14 |
| Características do IdB:                      | 14 |
| Aplicativo Braille                           | 15 |
| Requisitos para usar o BrailleApp            | 15 |
| Características do BrailleApp                | 15 |
|                                              |    |

| Como começar                                      | 16 |
|---------------------------------------------------|----|
| Layout Braille                                    | 16 |
| Formatos de arquivos suportados                   | 16 |
| Procurar, visualizar, editar e imprimir Braille   | 17 |
| Editar o texto em braille                         | 18 |
| Imprimir Braille                                  | 18 |
| Formatando funções                                | 19 |
| Visualizar, editar e selecionar layout em braille | 19 |
| Configuração de comunicação                       | 20 |
| Ícone do monitor no BrailleApp                    | 21 |
| Página INFO                                       | 22 |
| Index-direct-Braille (idB) idB suporta:           | 22 |
| Impressão a partir do Cartão de Memória USB       | 23 |
| Procedimento para impressão                       | 23 |
| Imprimir em Braille com idB no Windows            | 23 |
| Imprimir em Braille com idB no Mac                | 23 |
| Imprimir em Braille com idB no Linux              | 23 |
| Editor braille externo chologia & Acessibilidade  | 24 |
| Painel de controle                                | 25 |
| Resumo do menu                                    | 25 |
| Menu V5 Sobre o modo MENU:                        | 25 |
| Funções principais                                | 25 |
| Múltiplos layouts para personalizar               | 27 |
| Layout ativo                                      | 27 |
| Selecione o layout ativo                          | 28 |
| Opção de menu V5                                  | 28 |
| Assistentes                                       | 34 |
| Assistente de layout padrão                       | 35 |
| Assistente de layout Avançado                     | 36 |

| Assistente de papel definido pelo usuário                | 39 |
|----------------------------------------------------------|----|
| Assistentes de serviço do usuário                        | 40 |
| Assistente para ajustar o deslocamento de saída de papel | 40 |
| Calibração do comprimento da etapa do papel, FanFold     | 40 |
| Calibração do comprimento do passo do papel, EV/BB       | 41 |
| Distância do sensor até a borda do papel                 | 43 |

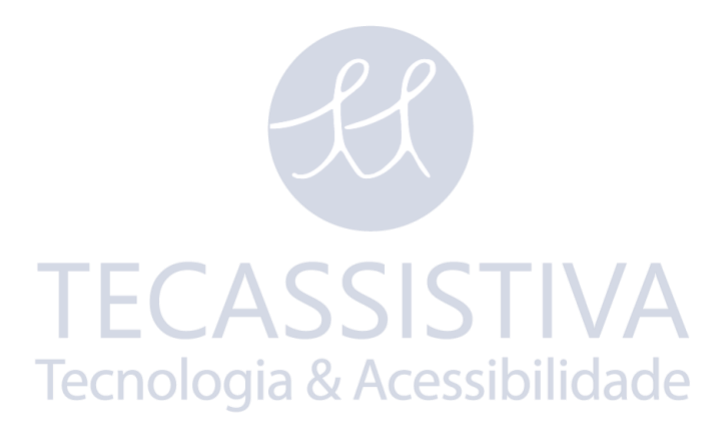

# Informações de segurança

- Coloque a impressora com segurança sobre uma superfície estável.
- Mantenha livres as entradas e saídas de ventilação da impressora Braille.
- Conecte a impressora braille apenas a uma tomada elétrica aterrada.
- Aviso: Este é um produto de classe A.
- Aviso: Recomenda-se que o usuário use proteção auricular ou um Abafador Acústico para reduzir a pressão sonora. A exposição prolongada sem proteção pode levar à perda auditiva.

# Aprovações

#### Conformidade com FCC:

#### Este dispositivo contém ID FCC:

Este equipamento foi testado e considerado em conformidade com os limites de um dispositivo digital de Classe B, de acordo com a Parte 15 das Regras da FCC. Estes limites foram estabelecidos para proporcionar proteção suficiente contra interferências prejudiciais em uma instalação residencial. Este equipamento gera, usa e pode radiar energia de radiofrequência, e, se não for instalado e usado de acordo com as instruções, poderá causar interferência nociva em comunicações de rádio. No entanto, não há garantia de que a interferência não ocorrerá em um determinado

específica. Se este equipamento causar interferência prejudicial à recepção de rádio ou televisão, o que pode ser determinado ao ligar e desligar o equipamento, recomenda-se que o usuário tente corrigir esta interferência mediante uma ou mais das seguintes medidas:

- Reorientar ou realocar a antena receptora
- Aumentar a separação entre o equipamento e o receptor
- Conecte o equipamento a uma tomada em um circuito diferente daquele ao qual o receptor está conectado Consulte o revendedor ou um técnico de rádio/TV experiente para obter ajuda.

#### Conformidade com a IC

#### Este dispositivo contém IC: 5325-0953

Este dispositivo está em conformidade com o padrão (s) de RSS isento de licença da Indústria do Canadá. A operação está sujeita às seguintes duas condições: este dispositivo não pode causar interferência, e este dispositivo deve aceitar qualquer interferência, incluindo interferências que possam causar o funcionamento indesejado do dispositivo. Nos regulamentos da Indústria do Canadá, este rádio

o transmissor só pode operar usando uma antena de um tipo e um ganho máximo (ou menor) aprovado para o transmissor pela Indústria do Canadá. Para reduzir o potencial de interferência de rádio para outros usuários, o tipo de antena e seu ganho devem ser escolhidos de forma que a potência isotropicamente irradiada equivalente (e.i.r.p.) não seja maior do que a necessária para uma comunicação bem-sucedida. O dispositivo para operação na faixa 5150-5250 MHz é apenas para uso interno para reduzir o potencial de interferência prejudicial aos sistemas de satélites móveis co-canal; o ganho de antena máximo permitido para dispositivos nas faixas 5250-5350 MHz e 5470-5725 MHz deve obedecer ao e.i.r.p. limite; e o ganho de antena máximo permitido para dispositivos na faixa 5725-5825 MHz deve obedecer ao e.i.r.p. limite;

#### Qualificação Bluetooth

Este dispositivo contém o módulo Bluetooth qualificado como "Sistema Controlador" -QD ID 58171

#### Diretiva de Baixa Tensão

Este dispositivo deve ser conectado a uma tomada aterrada próxima e de fácil acesso.

**TECASSISTIVA** Tecnologia & Acessibilidade

# Visão geral da impressora Index V5

O retorno da fala refere-se ao eco na impressora.

# Texto retroiluminado em todos os modelos

Bluetooth, Wi-Fi, rede: pisca quando disponível e acende quando conectado.

idB: pisca durante a tradução e acende durante a impressão com idB.

**UPDATE:** Requer uma conexão de rede. Ativado quando a impressora está conectada a uma rede com acesso à internet. Ele acende quando uma atualização está disponível e pisca durante uma atualização de firmware.

PAPER JAM: acende quando há um atolamento de papel.

ERROR: Acende quando há um erro. Pressione HELP para obter mais informações.

# **Everest-D**

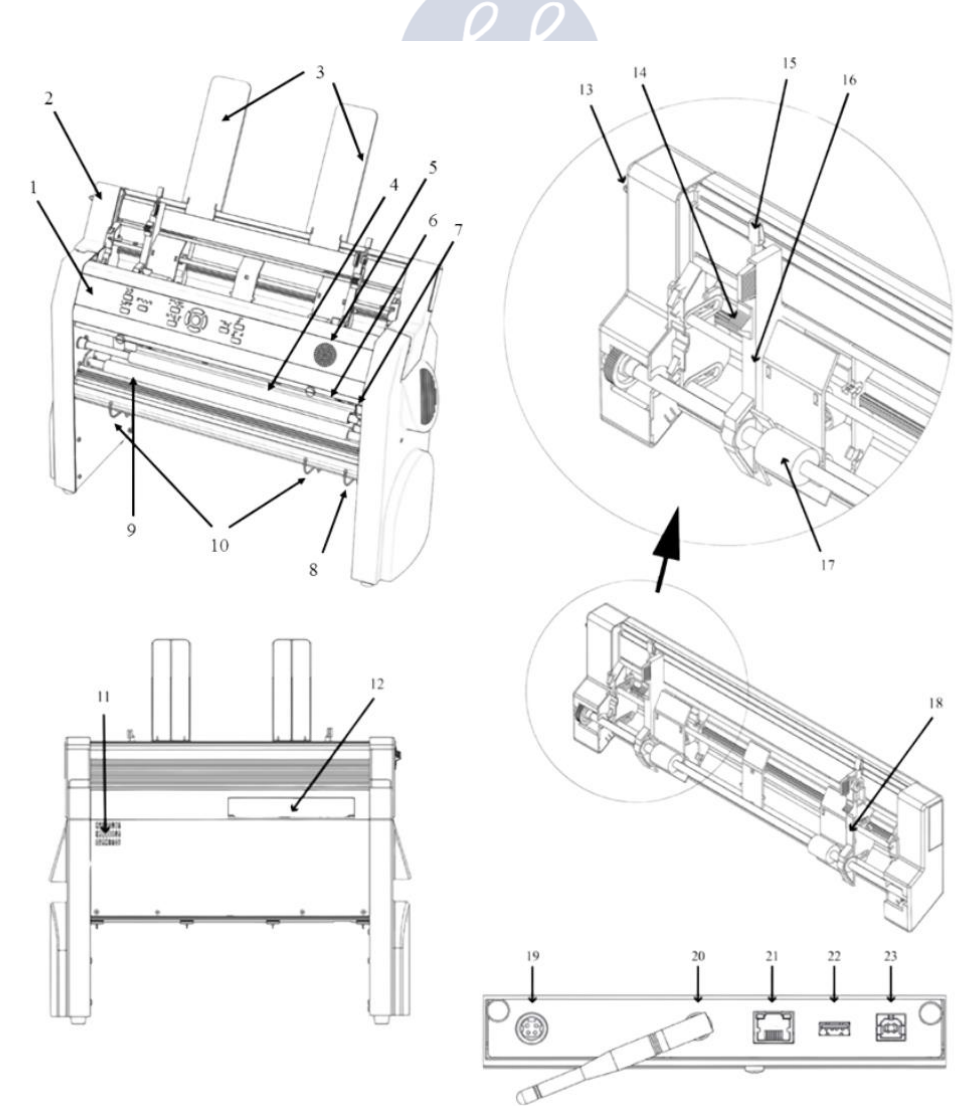

- 1. Painel de controle
- 2. Alimentador de folhas
- 3. Guias de papel
- 4. Cabeça de impressão
- 5. Alto-falante
- 6. Sensor óptico de borda de papel
- 7. Sensor de posição de referência de Cabeça de impressão óptica
- 8. Guias exteriores para ajustar o ângulo do perfil do papel
- 9. Rolos de movimento de papel
- 10. Guias internas para estabilizar a saída do papel
- 11. Saída de ventilação
- 12. Conectores elétricos (19-23)
- 13. Mude para fechar/abrir o alimentador de folhas
- 14. Seletores de cartão/folha (direita / esquerda)
- 15. Alavancas de bloqueio para guias de margem (direita / esquerda)

ASSISTIVA

- 16. Guia de margem esquerda
- 17. Roletes para puxar folha
- 18. Guia de margem direita
- 19. Entrada de energia 48V DC gia & Acessibilidade
- 20. Antena Wi-Fi e Bluetooth
- 21. Porta de rede (100 MB)
- 22. Porta de dispositivo USB 2.0
- 23. Porta do host USB

# Feedback LED EVEREST-D

| * 奈 ⊷    | idB    |              |        |
|----------|--------|--------------|--------|
| PAPER IN | HEAD   |              |        |
| FEED     | FAN    | PAPER JAM    | 000000 |
| ERROR    | UPDATE | OUT OF PAPER | 0000   |

PAPER IN: acende quando o papel está na frente do sensor de borda do papel.

FEED: acende quando o motor de papel está ligado.

HEAD: acende quando a cabeça de impressão está na posição inicial.

FAN: Acende quando o ventilador está ligado.

OUT OF PAPER: acende quando a bandeja de papel está vazia.

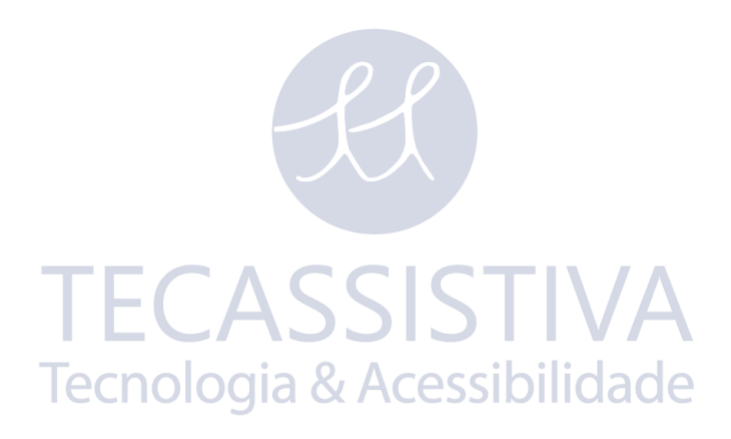

# Instalação

# Como começar

## Desembalar a impressora

Desembale a impressora e verifique todos os itens. Guarde o material de embalagem e travas de transporte. A garantia de um ano nas peças permanece válida somente se a impressora for transportada na embalagem original e as travas de transporte estiverem devidamente instaladas.

# Os seguintes itens estão incluídos no envio:

- Impressora Braille
- Manual do usuário
- Cabo de alimentação
- USB da Index
- Cabo USB
- Trava de transporte

# Primeira inicialização

- Remova a caixa do kit de acessórios da embalagem.
- Conecte o cabo de alimentação e pressione ON para ligar a impressora sem conectar o cabo USB.
- O 'Assistente para remover a trava de transporte' começará automaticamente.
- Siga as etapas do assistente. Quando concluído, a impressora reiniciará e estará pronta para ser usada.

# Retorno de fala

O retorno de fala está definido para Português.

Os seguintes idiomas estão disponíveis na fala sintética Acapela:

Árabe, Holandês, Inglês (Indiano), Inglês (Reino Unido), Inglês (EUA), Finlandês, Francês, Alemão, Italiano, Coreano, Mandarim, Norueguês, Português (Brasil), Português (Portugal), Russo, Espanhol (Colômbia) Espanhol (México), Sueco e Turco. Os idiomas acima estão disponíveis como a interface de usuário local quando o arquivo de tradução específico do idioma correspondente é gerado e incorporado no firmware da impressora.

# Atualização do firmware

A impressora index pode ser atualizada para o firmware mais recente gratuitamente. É altamente recomendável atualizar o firmware ao instalar uma nova impressora Index V5. A atualização inclui correções de bugs e funcionalidades novas ou melhoradas. Por favor, encontre informações detalhadas no <u>Firmware V5 mais recente</u>.

# Atualização via conexão à Internet

Quando a impressora V5 está conectada à Internet, ela verifica automaticamente se há uma atualização. Quando o texto UPDATE acende indica que a nova atualização está disponível.

Inicie a atualização selecionando:

MENU / Serviço do usuário / Atualização de firmware / Atualização de firmware pela internet / OK para iniciar.

# Atualização via cartão de memória USB

- Baixe o firmware V5 mais recente em <u>Index Braille Support / Download V5</u> <u>firmware</u>. Exemplo de nome de arquivo: **Embosser-update-YYYY-MM-DD.zip**.
- Salve o arquivo de firmware V5 em um cartão de memória USB.
- Insira o cartão de memória USB na impressora V5.
- Inicie a atualização pressionando:
- MENU / Serviço do usuário / Atualização do firmware / Atualização de firmware pelo USB / OK para iniciar.

O texto UPDATE acende durante o processo de atualização. O retorno da fala está ativado. **Não desligue a impressora durante uma atualização**. O processo de atualização pode demorar de 5 a 15 minutos quando completado a impressora é reiniciada automaticamente.

# Index Braille Printer Driver

Software de Index drivers de impressora para impressoras Index Braille podem ser instalados a partir do cartão de memória USB, incluídos na com a impressora ou baixando-os do <u>link para drivers de impressora Index</u>.

# Instale na porta USB

Todas as impressoras Index exigem o driver de impressora Index Braille para que uma porta USB funcione corretamente.

# Instale o driver da impressora Index Braille em seu computador antes de conectar a impressora à porta USB do dispositivo.

Para encontrar a versão atual do driver da impressora Index Braille para sua impressora, acesse o painel de controle em seu computador selecionando:

- Painel de controle / Desinstalar um programa / Index Braille Driver.
- O número da versão atual é mostrado na coluna da direita, listado em versão.

## Windows

Para instalar o driver da impressora Index versão 8.x ou superior, adequado para Windows XP, Vista, Win 7, Win 8, Win 10, siga estas etapas:

- 1. Feche todos os aplicativos no seu PC.
- 2. Download Driver da impressora Index versão 8.x ou superior.
- 3. Clique com o botão direito do mouse no arquivo de instalação do driver e selecione "Executar como administrador" e siga o assistente de instalação.
- 4. Conecte o cabo USB fornecido.
- 5. Ligue a impressora.
- 6. Para o Windows Vista e as versões posteriores, o novo assistente de hardware Plug & Play irá completar a instalação do USB.

SISTIVA

Link para instalar o driver da impressora Index no Mac OS X

Link para instalar o driver da impressora Index no Linux (Debian/Ubuntu)

# Conexão de Rede

O ícone de rede iluminado no painel de controle acende quando uma conexão de rede é estabelecida.

O endereço MAC da sua impressora V5 Index está disponível na impressão da "página de informações da rede" e no BrailleApp/ Comunicação/ Rede cabeada ou WiFi/ Endereço de hardware.

# Configuração de rede IP com fio

#### Primeiro passo para se conectar a uma rede com fio

Conecte o cabo de rede a uma rede de área local (LAN) com suporte DHCP.

- O ícone de rede com fio pisca ao estabelecer uma conexão de rede.
- O ícone de rede acende quando a conexão de rede é estabelecida.
- Feedback de fala "Rede com fio conectada, o endereço IP é XXX.YYY.ZZ.WW

#### Assistente para endereço de IP estático

MENU / Comunicação / Assistente para rede com fio / OK. <u>Link para Conectar a Index</u> <u>V5 à rede com fio</u>

### Configuração da rede Wi-Fi

Existem maneiras alternativas de configurar a conexão IP da rede Wifi:

- Configure o IP com o Web-App (Recomendado)
- Configure o IP com o arquivo de configuração Wi-Fi
- Configure com WPS (Wi-Fi Protected Setup botão WPS no roteador)
- Configure a rede Wi-Fi a partir do painel de controle

Uma vez que o Wi-Fi ou a rede com fio tenha sido conectado, a impressora lembrará o nome da rede (SSID) e a senha.

## Reserva de endereço IP em um roteador DHCP

A melhor maneira de reservar um endereço IP permanente para uma impressora Index específica é através da reserva do endereço MAC da impressora para um endereço IP específico no roteador. Isso geralmente é uma tarefa para o administrador de rede. Para obter informações detalhadas, **pesquise na internet por "Reserva de endereço IP no DHCP + (nome do seu roteador)"**.

# Impressão em braille

**Index-direct-Braille (idB)** é uma aplicação de impressão direta da Index para imprimir documentos padrão (tipo documento Word) em braille sem usar um editor braille tradicional.

Link para mais informações sobre idB

# Características do IdB:

- Traduz e formata a impressão em braille seguindo as configurações no **layout** ativo.
- Tradução de texto para braille em braille literário ou contraído (mais de 140 idiomas)

- Formata o texto no tamanho da página braille (linhas / página, caractere / linha, margens, número da página braille, número da página do volume)
- As últimas funções idB são instaladas automaticamente ao atualizar o firmware da impressora V5 Em janeiro de 2020, os arquivos de tradução de texto para braille em Liblouis 3.12.0 são implementados.
- Link para as tabelas da comunidade de código aberto Liblouis em Liblouis 3.12.0
- IdB suporta vários usuários na rede.
- IdB é gratuito.

Para matemática braille, música, gráficos táteis, documentos complexos e funções de leitura de prova, é necessário um editor de braille separado.

# Aplicativo Braille

O **BrailleApp** é um aplicativo incorporado para suportar impressão braille (traduzir, visualizar, editar, salvar em braille G1/G2), configuração, monitor e suporte remoto da impressora braille V5. Ao usar o BrailleApp, não é necessário comprar um editor de braille comercial.

## Requisitos para usar o BrailleApp

- Impressora Index V5 (Basic-D, Everest-D, FanFold-D ou BrailleBox)
- A impressora deve estar conectada a uma rede (porta IP, com fio ou Wi-Fi)
- Um dispositivo, (pc, pad, telefone etc), conectado à mesma rede
- Um navegador moderno

## Características do BrailleApp

- O BrailleApp usa a plataforma de código aberto de tradução de texto para braille Liblouis, incluindo mais de 150 idiomas em braille de computador, literário e contratado.
- O BrailleApp suporta todos os principais sistemas operacionais como Windows, iOS, Linux, Unix e Android.
- O BrailleApp é distribuído através do firmware da impressora. Novas versões estarão disponíveis após a atualização do firmware da impressora.
- O BrailleApp é gratuito, nenhuma licença é necessária e vários usuários podem usar a mesma impressora.
- O BrailleApp inclui suporte remoto que permite o serviço on-line via internet.
- O usuário é guiado pelo menu do aplicativo e pelas telas de informações. Nenhum

manual é necessário.

• Suporte para leitor de tela, testado em JAWS, NDVA e Voice over.

#### Como começar

Primeiro, conecte sua impressora V5 a uma porta de rede com fio (porta IP). Quando o ícone de rede é iluminado, a conexão de rede é estabelecida.

- Obtenha o endereço IP da sua impressora V5
- HELP+10 no feedback de voz
- HELP +1 página de informações da rede de impressão
- Abra seu navegador favorito e digite o endereço IP das impressoras na janela de pesquisa do navegador (por exemplo, http://192.168.4.14). Este processo é o mesmo no Windows, iOS, Linux, Unix e Android.
- A página inicial do BrailleApp é agora apresentada.

### Layout Braille

Para visualizar os layouts e selecionar o layout ativo, vá para o LAYOUT EM BRAILLE.

O Layout Braille mostra o número de layouts, o parâmetro para cada layout. Funções neste menu:

- Ver layout, o layout ativo é apresentado com fundo verde
- Definir layout ativo, o layout selecionado é o usado pela impressora
- Editar layout Este é um assistente onde os mesmos parâmetros da configuração avançada do painel de controle são apresentados e cada etapa pode ser editada.
- Adicionar layout, adiciona um novo layout com o menor número disponível. O novo layout recebe os mesmos valores nos parâmetros que o layout ativo e é o novo layout ativo.
- Excluir layout, o layout selecionado será excluído. Não é possível excluir o layout ativo.

Outros menus no LAYOUT BRAILLE são:

- Backup e restauração de layouts
- Papel definido pelo usuário
- Tabelas definidas pelo usuário

#### Formatos de arquivos suportados

O BrailleApp suporta impressão de braille a partir de arquivos padrão em .doc .docx .pdf

.epub. Esses arquivos são traduzidos, formatados e numerados por página, seguindo as configurações no layout Ativo.

O BrailleApp também suporta o formato de arquivo **.dxb** usado por **Duxbury**. Nesse caso, o BrailleApp abrirá o arquivo .dxb como um documento em braille traduzido. Se o layout da página (caractere por linha, linhas por página) for o mesmo que em Duxbury, o texto da visualização em braille será apresentado idêntico no BrailleApp como em Duxbury. Se o layout da página braille for diferente, o usuário terá a opção de formatar novamente o layout do texto braille no BrailleApp.

Os arquivos que podem ser abertos e enviados para a impressora, mas não prévisualizados, são:

- .brf (arquivo Braille impressões com tabela braille MIT Legacy)
- .ibe (Arquivos Braille da index arquivo de comando para impressoras index)
- .bra (um formato de arquivo usado pelo editor ONCE braille)
- .elpt (Software gráfico tátil épico)
- .ebf (arquivo traduzido de Duxbury imprimir com tabela braille MIT Legacy)

O BrailleApp pode salvar o documento em Braille traduzido em .ipf (Formato de impressão index). Este formato de arquivo pode ser aberto novamente na janela de visualização, reeditar e salvar no BrailleApp.

## Procurar, visualizar, editar e imprimir Braille

Ao imprimir o Braille com o BrailleApp, o texto será traduzido e formatado seguindo o layout ativo. Na parte superior do menu Imprimir, o número do layout ativo ou a lista completa de parâmetros são apresentados.

Ao imprimir um arquivo de origem (.doc .docx .pdf .epub), a sequência é a mesma independente se o BrailleApp for usado em um computador, telefone, bloco etc. O arquivo de origem pode estar disponível no computador, na nuvem ou em um cartão de memória USB inserido na impressora V5.

Ao imprimir com o BrailleApp, a sequência segue o mesmo padrão, independentemente do dispositivo usado (computador, pone, pad etc.) ou se o arquivo estiver disponível no computador ou no cartão de memória USB conectado à impressora.

- Verifique se as configurações no layout ativo estão corretas
- Navegue até o arquivo e selecione-o.
- Pressione "Visualizar" para traduzir o texto e visualizar o texto em braille.
  - Apresentação em Braille.

Editar braille com entrada de seis teclas (f=1, d=2,s=3, j=4, k=5, l=6), com entrada de oito pontos a =7 e :=8 são adicionados.

- Apresentação no MIT ASCII

   O texto é apresentado em conjunto de caracteres americanos e pode ser editado com um teclado normal.
   Link para mais informações sobre a North American ASCII Braille Table.
- Apresentação em Texto
   O texto em braille da retrotradução na tabela Liblouis selecionada. Não é possível editar na apresentação de texto.

#### Editar o texto em braille

- Abra a função de edição pressionando o ícone "caneta" em Braille (entrada de 6 teclas) e a apresentação MIT Ascii (teclado qwerty).
- Se a tabela Liblouis for de 6 pontos, a edição em braille é feita na entrada de 6 teclas.
- Se a tabela Liblouis for de 8 pontos, a edição em braille é feita na entrada de 8 teclas.
- Teclas de edição suportadas
  - Entrada de 6 ou 8 teclas no modo Braille
  - Tabela de caracteres ASCII Braille da América do Norte
  - Excluir Tecnologia & Acessibilidade
  - Backspace
  - Seta para cima/para baixo/direita/esquerda
  - Adicionar quebra de página com o ícone "nova página" (caneta + página)
- Salvar o arquivo braille traduzido
  - Salve o arquivo braille traduzido em .ipf (Formato de impressão de índice) com o ícone "salvar".

#### Imprimir Braille

Primeiro vá para a apresentação em Braille.

- Selecione o número de cópias
- Selecionar intervalo
- Pressione "Imprimir"

### Formatando funções

Regras ao imprimir um arquivo docx e a formatação de manutenção (docx) está ativada

- O texto dentro de um parágrafo é reformatado para caber na página braille
- As quebras de linha são mantidas
- Espaços no início de um parágrafo são mantidos
- A quebra de página é mantida
- Tab é substituído por espaços. O número de espaços para cada guia é definido nas configurações de Manter formatação (docx)

Regras para doc, pdf e epub e para docx quando a **manutenção da formatação** está desativada

- Vários espaços são substituídos por um
- Novo parágrafo é substituído por nova linha mais dois espaços (travessão)
- A quebra de página foi removida
- A guia é substituída por um espaço

#### Visualizar, editar e selecionar layout em braille

Na aba LAYOUT BRAILLE, são apresentados os layouts da impressora V5 e o de layout ativo marcado com "Ativo" e verde.

| BRAILLE           | Everest-D V5           | \$\$\$\$ 品 🖥 🖶 🕹 |
|-------------------|------------------------|------------------|
| Print             | > Active layout: 1     |                  |
| ि★ Braille layout | Copies:1               |                  |
| Communication ر   |                        |                  |
| j Info            | Use Browse to get file |                  |
|                   | Browse.                |                  |
|                   | Print Preview          |                  |

#### Função no LAYOUT BRAILLE

- Layout ativo
- Editar layout
- Inicia um assistente onde as etapas do assistente avançado podem ser editadas e salvas.
- Adicionar layout

- Um layout com o próximo número disponível será adicionado. Ele terá os mesmos parâmetros que o layout Ativo e será selecionado como o novo layout Ativo.
- Excluir layout
- O layout selecionado será excluído, não é possível excluir o layout ativo.
- Backup e restauração de layouts
  - Local, a memória da impressora
  - USB, a memória USB conectada à impressora V5
  - Padrão do distribuidor
- Papel definido pelo usuário
  - Criar novo papel (não suportado na BrailleBox)
  - Excluir papel
- Tabelas definidas pelo usuário
- São suportadas tabelas de tradução de texto para braille Liblouis em .ctb .cti e .tbl. Esta tabela pode ser selecionada em tradução de texto para braille no layout.

SIIVA

### Configuração de comunicação

O menu de comunicação BrailleApp inclui:

- USB
  - Remova com segurança a mídia USB Tecnologia & Acessibilidade
- WiFi
  - WiFi ligado/desligado
  - WiFi conectado, SSID e endereço IP
  - Alcance do App WiFi confiável
  - WiFi no alcance do Ap
  - Configurações WIFI
    - Ligar a uma rede oculta...
    - Configurações de Região
  - Endereço de hardware da impressora, endereço WiFi MAC
- Rede com fio
  - Definir porta de rede estática ou dinâmica (DHCP)
  - Quando o DHCP é selecionado, os parâmetros IP são apresentados (Máscara de sub-rede, Gateway, Servidor de nomes dinâmicos, Servidor de nomes

alternativos)

- Quando o IP estático for selecionado, defina os parâmetros acima
- Endereço de hardware da impressora, endereço MAC da rede com fio
- Nome do host: editar e salvar o nome do host para a impressora
- Bluetooth
  - Bluetooth ligado/desligado
  - Tornar as impressoras detectáveis
  - Nenhum dispositivo Bluetooth pareado

## Ícone do monitor no BrailleApp

O ícone do monitor está localizado no canto superior direito.

- Atualização de firmware; Verde=atualizado, Vermelho=novo firmware está disponível
  - Atualização da Internet
  - Atualização da memória USB
- Bluetooth; azul = conectado, piscando = tentando se conectar
  - ligado/desligado
  - Dispositivos pareados
- Rede WiFi; azul = conectado, piscando = tentando se conectar
  - ligado/desligado
  - SSID e endereço IP
  - Desconecte, conecte, etc.
- Rede WiFi; azul = conectado, piscando = tentando se conectar
  - Apresentar endereço IP
- Cartão de memória USB; azul = Cartão de memória USB está conectado
  - Remover com segurança o dispositivo USB
- Estado da impressora; ocioso = verde, impressão = amarelo, vermelho = erro
- Nível de acesso de login, configuração de conta e logout
- Como o login padrão está desativado e o usuário tem acesso de administrador.
   Habilite as configurações da conta por configurações de login/ conta e selecione Habilitado.
  - Verde do usuário, padrão = senha do usuário Acesso à impressão e

informações

- Administrador azul; padrão = adminpassword Acesso a impressão, layout em braile, comunicação e informações
- Serviço vermelho; padrão = serviço"número de série sem espaços" Além disso, também acesse o menu de SERVIÇO PROTEGIDO com o centro de comando e os detalhes do sistema.

O usuário do serviço deve ser usado apenas por técnicos de serviço autorizados.

## Página INFO

Inclui as seguintes informações:

- Modelo da impressora
- Número de série
- Versão de Firmware
- Páginas impressas
- Lote de martelo
- Versão Liblouis
  - O ícone "i" fornece um link para a lista Liblouis de arquivos de tradução de texto para braille nesta versão Liblouis.

# Index-direct-Braille (idB) jdB suporta: bilidade

- Braille no grau 0 (computador), 1 (literário) e 2 (contraido) traduzido por arquivos de tradução de texto para braille de Liblouis.
- Ao atualizar o firmware no V5 embosser, a tabela Liblouis é atualizada para a revisão mais recente.
- Arquivos do Word (.doc)
- Arquivos PDF (.pdf)
- Arquivo .docx do Word
- Arquivo .epub
- Numeração de Página

#### Link para Liblouis V3.12.0 lista de tabelas

#### Link para informações sobre Index-direct-Braille

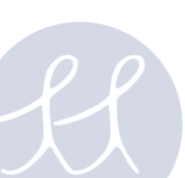

### Impressão a partir do Cartão de Memória USB

- Impressora Index V5.
- Um cartão de memória USB.
- Arquivo de texto padrão (docx, doc, pdf, epub) usando idB text-to-braille para traduzir e formatar seguindo as configurações de Layout Ativo.
- Os arquivos braille (.ipf .brl, .brf), já traduzidos para braille, são impressos diretamente.

#### Procedimento para impressão

- Configure o Layout Ativo de acordo com suas preferências.
- Pressione a tecla MENU no painel de controle. Também é possível imprimir a partir da memória USB usando o BrailleApp.
- Selecione Imprimir / Imprimir a partir do cartão de memória USB.
- Encontre o arquivo usando as teclas de seta no teclado. O feedback da fala irá guiá-lo para navegar na estrutura de arquivos USB (pasta em inglês e nomes de arquivos).
- Pressione OK para imprimir o arquivo selecionado.

#### Imprimir em Braille com idB no Windows

- Salve e feche, o arquivo no Word como .doc, .docx, .txt ou formato PDF.
- Clique com o botão direito do mouse no arquivo da lista e selecione Index-direct-Braille.
- Selecione o modelo da sua impressora e clique em OK.
  O arquivo agora será transmitido para a impressora Index selecionada.

#### Imprimir em Braille com idB no Mac

- Abra o documento no seu editor / visualizador preferido (VIsualizar OS X).
- Vá para arquivo. Selecione Imprimir e selecione uma impressora index instalada.
- O arquivo agora será transmitido para a impressora Index selecionada.

#### Imprimir em Braille com idB no Linux

- Abra o documento no seu editor / visualizador preferido
- Vá para o arquivo. Selecione Imprimir e selecione uma impressora index instalada. Pressione OK.

• O arquivo agora será transmitido para a impressora Index selecionada.

# Editor braille externo

#### Imprimir em Braille com um editor braille comercial ou grátis

A maioria dos editores braille disponíveis são compatíveis com as impressoras Index Braille. Para mais informações sobre editores de braille compatíveis, verifique o link abaixo:

Link para mais informações sobre editores Braille

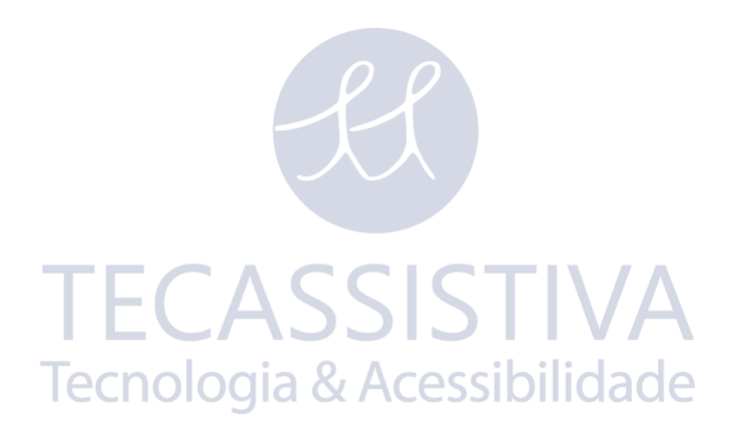

# Painel de controle

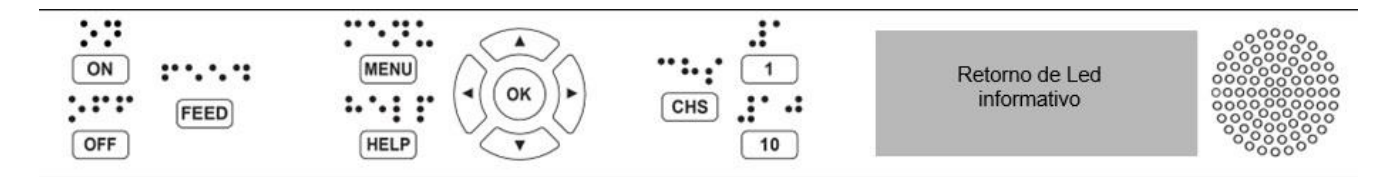

# Resumo do menu

# Menu V5 Sobre o modo MENU:

- Quando uma função é concluída, a impressora entra no modo ocioso.
- Após 2 minutos no modo MENU, sem qualquer tecla pressionada, a impressora cancelará as alterações feitas automaticamente sem salvar e, em seguida, entre no modo ocioso.

# Funções principais

| Tipos     | Teclas            | Funções                                                                                |  |
|-----------|-------------------|----------------------------------------------------------------------------------------|--|
|           | ON                | Ligar. Modo online.                                                                    |  |
|           |                   | Cancelar a função MENU sem salvar.                                                     |  |
|           |                   | Pausar impressão em Braille                                                            |  |
|           | Tecr              | Desligar (mantenha pressionado por 5 segundos).                                        |  |
| Teclas    | FEED              | Alimentação de papel. Ejetar papel.                                                    |  |
| Gerais    | DOOR              | Abra ou feche a bandeja braille. BrailleBox apenas.                                    |  |
|           |                   | Informações de ajuda sobre retorno de fala.                                            |  |
|           | HELP              | lluminado quando informações importantes estão                                         |  |
|           |                   | disponíveis.                                                                           |  |
|           |                   | Segure HELP por 15 segundos para iniciar o suporte                                     |  |
|           |                   | remoto.                                                                                |  |
|           | MENU              | Abra o modo MENU.                                                                      |  |
| Teclas de | SETA PARA<br>CIMA | Mova para o item de MENU anterior.                                                     |  |
| Menu      |                   | No modo ocioso, vá para o layout preferido, pressione OK<br>para tornar o layout ativo |  |

|                     | SETA PARA<br>BAIXO   | Mova para o próximo item de MENU.                                                                         |
|---------------------|----------------------|----------------------------------------------------------------------------------------------------|
|                     | SETA<br>ESQUERDA     | Mova para um nível de MENU mais elevado.                                                                  |
|                     | SETA DIREITA         | Mova para um nível de MENU inferior. Mova para o próximo passo no assistente.                             |
|                     | UK                   | Seleciona, salva, abre, fecha e inicia.                                                                   |
|                     | OK                   | Confirme a ação com OK.                                                                                   |
|                     | 1                    | Normalmente "1" representa o valor 1.                                                                     |
|                     |                      | Normalmente "10" representa o valor 10.                                                                   |
| Teclas de<br>Número | 10                   | Execute a sequência de liberação do papel. <b>BrailleBox</b><br><b>apenas</b> .                           |
|                     |                      | Alternar entre aumentar e diminuir.                                                                       |
|                     | CHS                  | Reinicie a impressora. Mantenha CHS pressionado por 10 segundos.                                          |
|                     | OFF + FEED           | Parar impressão em Braille                                                                                |
|                     | FEED + FEED          | Coloca o papel em posição de imprimir em <b>Braille Basic e</b><br>FanFold.                               |
|                     | FEED + OFF           | Inverta o papel para fora da impressora. <b>Basic e FanFold</b> .                                         |
| Teclas              | HELP + HELP          | As impressões ajudam a obter informações em gráficos<br>de letras e braille.                              |
| Duplas              | HELP + CHS           | Alternar entre retorno de fala local e inglês.                                                            |
|                     | Segure HELP<br>+ CHS | <b>Canal de pré-lançamento:</b> Pressione HELP para baixo e, ao mesmo tempo, pressione a tecla CHS.       |
|                     | HELP + MENU          | Fornece feedback de fala no layout da página braille ativa.<br>(caracteres por linha e linhas por página) |
|                     | HELP + ON            | Imprimir página de teste de martelo.                                                                      |

|           | Segure HELP<br>+ ON       | Atualização de firmware da internet.                                                                                                   |
|-----------|---------------------------|----------------------------------------------------------------------------------------------------|
|           | Segurar HELP<br>+ OFF     | Atualização de firmware via USB.                                                                                                    |
|           | HELP + OFF                | Remova com segurança o cartão de memória USB.                                                                                          |
|           | HELP + FEED               | O texto de iluminação indica que os sensores de processo<br>alternam entre ligar e desligar.                                           |
|           | Segure HELP<br>+ 1        | Ativado/Desativado                                                                                                    |
| HELP + 10 |                           | Fornece retorno de fala sobre o endereço IP com fio e WI-<br>FI disponível.                                                            |
|           | Segure HELP<br>+ 10       | WiFi desativado                                                                                                    |
|           | HELP + SETA<br>DIREITA    | Inicie Wireless Protected Setup (botão WPS).                                                                                           |
|           | HELP + SETA<br>PARA BAIXO | Começa 'Assistente de Inserir trava de transporte'. Siga as<br>instruções do assistente. Após a conclusão, a impressora<br>reiniciará. |
|           | FEED + SETA<br>DIREITA    | Somente a FanFold no papel fora / emperrado. Retire o papel da impressora.                                                             |
|           | FEED + SETA<br>PARA BAIXO | Desligue os motores de alimentação de papel, para que o papel possa ser movido manualmente.                                            |

# Múltiplos layouts para personalizar

As impressoras Index V5 são instaladas com 1-9 layouts de impressão ajustáveis pelo usuário.

# Layout ativo

**O layout ativo é o layout atual em uso.** Todas as alterações nas configurações de layout são feitas no layout ativo. tamanho, configuração da página braille, posição do número da página, tradução e grau, idB texto para braille, literário ou contraído.

# Selecione o layout ativo

- Com teclas de seta. Quando a impressora estiver no modo ocioso, pressione a seta para cima / baixo para ir ao layout preferido. Em seguida, pressione OK para selecioná-lo como o layout ativo. Esta é a mesma função que nas impressoras Index V4.
- Com função de MENU. Vá para MENU /layout em Braille/ Selecionar layout ativo/ Os Layouts são apresentados com "número do layout, tamanho do papel e formato de impressão"
- Com o BrailleApp. Vá para o LAYOUT BRAILLE, vá para o layout preferido e pressione a tecla selecionar-layout-ativo. No BrailleApp é apresentada a lista completa de parâmetros.

# Opção de menu V5

| Menu Principal | Sub Menu                                           | Função                                                                                                    | Importante                                                              |
|----------------|----------------------------------------------------|----------------------------------------------------------------------------------------------------|-------------------------------------------------------------------------|
| Imprimir       | Imprimir<br>documento<br>anterior                  | Imprimir documento completo.                                                                                                    | Número de<br>cópias.                                                    |
|                |                                                    | Imprima parte do documento.                                                                                                    | Intervalo de<br>páginas.                                                |
|                | I ECA<br>Imprimir a<br>partir do USB<br>da memória | Selecione uma pasta ou<br>documento com as teclas de<br>seta para cima / para baixo /<br>direita (dentro) / esquerda<br>(para fora) e pressione OK para<br>imprimir. | Use a impressão<br>idB seguindo as<br>configurações no<br>Layout Ativo. |
|                | Imprimir<br>arquivos de<br>demonstração            | Selecione um arquivo e<br>imprima.                                                                                                    | O nome do<br>arquivo descreve<br>cada documento.                        |
|                | Imprimir<br>manual braille                         | Selecione um idioma de Braille<br>da lista.                                                                                                    | Layout ativo                                                            |
|                |                                                    | Informação de Impressão                                                                                                    | imprimir<br>documento de<br>teste, página de                            |

|      |                                |                                                                         | informações de<br>impressão                                                                      |
|------|--------------------------------|-------------------------------------------------------------------------|--------------------------------------------------------------------------------------------------|
|      | Imprimir<br>documento<br>teste | Imprimir, teste de martelo.                                             | Imprimir<br>documento de<br>teste, imprimir<br>teste de martelo                                  |
|      |                                | Imprimir, layout Braille                                                | Imprimir<br>documento de<br>teste, imprimir<br>layout braille +<br>pressione OK<br>para iniciar. |
|      |                                | Imprimir, informações de rede.                                          | imprimir<br>documento de<br>teste, página de<br>informações de<br>impressão                      |
|      | TECA                           | Imprimir, página de teste de<br>linha dobrável.                         |                                                                                                  |
| leci | Techolog                       | Imprimir, lista de valores de<br>parâmetro interno.                     |                                                                                                  |
|      | Imprimir                       | Impressão, comprimento do<br>passo para teste da cabeça de<br>impressão |                                                                                                  |
|      |                                | Impressão, tempo de atraso<br>para teste de solenóide                   |                                                                                                  |
|      |                                | Impressão, intervalo entre o<br>teste da cabeça de impressão            | BrailleBox                                                                                       |
|      |                                | Impressão, teste de posição de<br>referência da cabeça de<br>impressão  | BrailleBox,<br>FanFold                                                                           |

|                |                      | Impressão, distância do sensor<br>ao teste de borda de papel                                               |                                                                   |
|----------------|----------------------|----------------------------------------------------------------------------------------------------|-------------------------------------------------------------------|
|                | Edite o layout       | Assistente de layout padrão                                                                                |                                                                   |
|                | ativo 1-9            | Assistente avançado.                                                                                       |                                                                   |
|                | Papel definido       | Assistente para criar papel<br>definidos pelo Usuário                                                      | (BrailleBox tem<br>tamanhos de<br>papel fixos).                   |
|                |                      | Exclua o papel definido pelo<br>usuário.                                                                   |                                                                   |
|                | Adicionar<br>layout  | Adicionar layout O novo layout<br>é selecionado e tem a mesma<br>configuração do layout ativo<br>anterior. | O novo layout<br>obtém o menor<br>número de layout<br>disponível. |
| Layout Braille | Excluir layout       | Excluir um layout específico.                                                                              | Não é possível<br>excluir o layout<br>ativo.                      |
|                | Layouts de<br>backup | Faça backup dos layouts atuais<br>no cartão de memória USB.                                                |                                                                   |
|                |                      | Faça backup dos layouts atuais<br>na memória interna.                                                      |                                                                   |
|                | Restaurar<br>layouts | Restaurar layouts do cartão de<br>memória USB.                                                             |                                                                   |
|                |                      | Restaurar layouts da memória<br>interna do sistema.                                                        |                                                                   |
|                |                      | Restaurar layouts de<br>distribuidores padrão.                                                             |                                                                   |
|                |                      | Restaurar layouts de padrão de fábrica.                                                                    |                                                                   |

|                                            | Selecione o<br>layout ativo               | Selecione o layout ativo.                                                                 | Máximo de 9<br>layouts.                             |
|--------------------------------------------|-------------------------------------------|-------------------------------------------------------------------------------------------|-----------------------------------------------------|
|                                            | USB                                       | Remova com segurança o<br>cartão de memória USB.                                          |                                                     |
|                                            | Gerencie a<br>rede Wi-Fi                  | Definir WiFi ligado/desligado                                                             | Link para                                           |
|                                            |                                           | Rede Wi-Fi atual/ Desconectar,<br>Esquecer                                                |                                                     |
|                                            |                                           | Listar redes conhecidas/<br>Desconectar, Esquecer                                         | configurar a rede<br>Wi-Fi a partir do<br>painel de |
| <b>Comunicações</b><br>Assi<br>para<br>fio |                                           | Lista de redes Wi-Fi que<br>suportam WPS.                                                 | controle.                                           |
|                                            |                                           | Listar todas as redes Wi-Fi/<br>Conectado                                                 |                                                     |
|                                            | Assistente<br>para rede com<br>fio        | IP DHCP/Estático: Endereço IP,<br>Máscara de Rede, Gateway,<br>Servidor de Nome Dinâmico. |                                                     |
|                                            | <b>Tecnolog</b><br>Gerenciar<br>Bluetooth | Definir Bluetooth                                                                         |                                                     |
|                                            |                                           | Torne o Bluetooth detectável                                                              |                                                     |
|                                            |                                           | Esquecer dispositivo                                                                      |                                                     |
|                                            | Retorno de fala                           | Selecione o volume.                                                                       | Baixo/Médio/Alt                                     |
|                                            |                                           | Selecione o idioma.                                                                       | Selecione na lista                                  |
| Serviço de                                 | Atualização do                            | Atualização de firmware da internet.                                                      |                                                     |
| usuário                                    | Firmware                                  | Atualização de firmware via<br>USB.                                                       |                                                     |

| Velocidade de<br>impressão                               | Velocidade de impressão                                                                 | Baixo/ Médio/<br>Alto/Rascunho                                 |
|----------------------------------------------------------|-----------------------------------------------------------------------------------------|----------------------------------------------------------------|
| Aguarde antes<br>de imprimir o<br>próximo<br>documento   | ligado/desligado Quando<br>ligado, pressione OK para<br>imprimir o próximo documento    |                                                                |
| Retorno de luz<br>para texto no<br>painel de<br>controle | ligado/desligado                                                                        |                                                                |
| Ajuste de saída<br>de papel                              | Abafador com lâmina/<br>Abafador de chão/ papel<br>permanecem na cabeça de<br>impressão | Basic-D somente                                                |
| Ajuste o corte<br>da posição,<br>abafador com<br>lâmina  | Ajuste fino para abafador com<br>lâmina                                                 | Basic-D somente                                                |
| Definir sensor<br>de atolamento<br>de papel              | ligado/desligado                                                                        | Basic e FanFold.                                               |
| Espaçamento<br>de linha<br>ajustável                     | sim/não; Ajuste o<br>espaçamento entre linhas com<br>+/- 2,0 milímetros                 | Basic-D e<br>Everest-D                                         |
| Calibração do<br>comprimento<br>da etapa de<br>papel     | Everest<br>BrailleBox<br>FanFold                                                        | Links para FAQ<br>FAQ Everest FAQ<br>BrailleBox<br>FAQ FanFold |
| Distância do<br>sensor de<br>papel à borda<br>do papel   | Distância em milímetros                                                                 |                                                                |

|                                                  | Posição de<br>referência das<br>cabeças de<br>impressão | BrailleBox e FanFold apenas                                                                                                    | BrailleBox,<br>FanFold, Link,<br>FAQ |
|--------------------------------------------------|---------------------------------------------------------|----------------------------------------------------------------------------------------------------|--------------------------------------|
|                                                  | Calibração da<br>porta da<br>bandeja braille            |                                                                                                    | BrailleBox<br>apenas.                |
|                                                  | Configurações                                           | Faça backup das<br>configurações na memória<br>USB.                                                                                 |                                      |
|                                                  | de backup                                               | Faça backup das<br>configurações na memória<br>interna.                                                                             |                                      |
|                                                  | Restaurar                                               | Restaure as configurações da<br>memória USB.                                                                                        |                                      |
|                                                  | configurações                                           | Restaure as configurações da memória interna.                                                                                       |                                      |
|                                                  | Inserir trava de<br>transporte                          | Coloca a cabeça em relevo na<br>posição de transporte, desliga.                                                                     |                                      |
|                                                  | Comprimento<br>do passo na<br>impressão<br>cabeça       | São impressas 8 páginas com<br>comprimentos de passo<br>alternativos. Este é o valor<br>padrão. Selecionar melhor<br>alternativa.   |                                      |
| Serviço<br>protegido<br>(protegido por<br>senha) | Tempo de<br>atraso para<br>solenoides                   | 8 páginas com tempo de<br>atraso alternativo para<br>solenoides são impressos. Este<br>é o valor padrão. Selecione<br>Melhor Opção: |                                      |

| Espaço entre<br>cabeças de<br>impressão |                                                                                                    | BrailleBox<br>apenas.          |
|-----------------------------------------|----------------------------------------------------------------------------------------------------|--------------------------------|
| Centro de<br>comando                    | Iniciar o centro de comando.                                                                                                    | Funções de<br>fábrica internas |
| Teste de<br>produção                    | Assistente de teste de<br>produção                                                                                                    |                                |
| Teste de<br>produção de<br>impressão    | Imprima um número definido<br>de páginas adequadas para<br>testar uma impressora após o<br>serviço                                               |                                |
| Selecionar<br>modelo da<br>impressora   | Esta função seleciona qual<br>modelo de impressora a CPU<br>de alto nível está instalada.<br>Mesma para BB/FF e<br>Basic/Everest/Juliet e Romeo. |                                |

# Assistentes TFCASSISTIVA

Os assistentes são usados para orientar os usuários na configuração, calibração, ajuste, etc. Todos os assistentes seguem a mesma estrutura de interface do usuário e o feedback da fala fornecerá mais instruções.

- Iniciar um assistente na estrutura do MENU
- Siga o assistente pressionando a seta para a direita para a próxima etapa e a seta para a esquerda para a etapa anterior.
- Ao editar um valor, pressione:
- OK para editar, Seta para cima / para baixo para selecionar e OK novamente para salvar.
- Os assistentes são concluídos ao pressionar OK no passo mais à direita "Assistente concluído. Pressione OK para salvar ".

# Assistente de layout padrão

| Assistente Padrão                           | Diretrizes                                                                                               | Informações Adicionais                                                                                                    |
|---------------------------------------------|----------------------------------------------------------------------------------------------------|----------------------------------------------------------------------------------------------------|
|                                             | Selecione o tamanho do<br>papel disponível na região<br>usada na impressora                              | Asiático, europeu, americano,<br>russo ou japonês                                                                                                    |
| Tamanho do Papel                            | Se for necessário papel de<br>outras regiões, selecione o<br>layout avançado e<br>selecione esta região. | O tamanho de papel definido<br>pelo usuário pode ser usado<br><b>apenas em Basic-D e Everest-D</b> .                                                                                                    |
| Tipo de impressão                           | Selecione da lista.                                                                                      | <b>Básico-D:</b> Duplo/simples,<br>dobrado em Z duplo/simples e<br>dobrado em Z lateralmente<br>simples/frente e verso.                                                                                                    |
|                                             | H                                                                                                    | <b>Everest-D e BrailleBox:</b><br>Duplo/único e livreto<br>duplo/unilateral.                                                                                                    |
| Linha de dobra                              | Selecione da lista.                                                                                      | Disponível quando o tipo de<br>impressão de livreto for<br>selecionado.                                                                                                    |
| Célula braille de 6 ou<br>8 pontos          | Selecione da lista.                                                                                      | A configuração de 6 ou 8 pontos<br>aqui apresentará apenas se a<br>tabela Liblouis suportar 6 ou 8<br>pontos.                                                                                                    |
| Tabela de tradução<br>de texto para braille | Selecione o idioma, o grau<br>e a versão.                                                                | Tradução Liblouis texto para<br>braille, G0 = Braille para<br>computador, G1 = braille literário,<br>G2 = Braille contraído.<br>= Braille contraído. Seta para<br>cima/para baixo = 1 passo, 1/10<br>= para o próximo caractere no |
| Tabelas de Tradução<br>para Braille         | Esta tabela ASCII para<br>braille é usada quando um                                                      | alfabeto<br>Link para tabelas braille legadas<br>na impressora V5.                                                                                                    |

|                             | ASCII sting .txt é<br>transferido para a             |                                                                                                    |
|-----------------------------|------------------------------------------------------|----------------------------------------------------------------------------------------------------|
|                             | impressora V5 diretamente<br>sem idB ou o BrailleApp |                                                                                                    |
| Linhas por página           | Edite com 1/10 / CHS.                                |                                                                                                    |
| Margem superior             | Selecione da lista.                                  | Disponível quando o espaço de margem está disponível.                                                                                                    |
| Número da página<br>Braille | Selecione da lista com a posição na página.          | Disponível quando as margem<br>superior e / ou inferior estão<br>disponíveis.                                                                                                |
| Caracteres por linha        | Edite com 1/10 / CHS.                                |                                                                                                    |
| Margem de<br>encadernação   | Selecione da lista.                                  | Disponível quando o espaço de<br>margem de encadernação está<br>disponível.<br>No formato de livreto, a margem<br>de encadernação mínima é de <b>1</b><br><b>caractere</b> . |
| Assistente<br>concluído.    | Pressione OK para salvar.                            | bilidade                                                                                                    |

# Assistente de layout Avançado

Os itens adicionais no assistente avançado são marcados com texto em negrito maior.

| Assistente Avançado | Diretrizes                                                                                           | Informações Adicionais                                                 |
|---------------------|----------------------------------------------------------------------------------------------------|------------------------------------------------------------------------|
| Região do papel     | Europa, Estados Unidos,<br>Rússia, Japão, Sudeste<br>Asiático, Mundo (todos os<br>tamanhos de papel) | O papel definido pelo usuário é<br>apresentado em todas as<br>regiões. |
| Tamanho do Papel    | Selecione da lista.                                                                                  |                                                                        |

| Deslocamento de<br>primeira linha                                                                                                    | Distância da borda do<br>papel até a primeira célula<br>braille i milímetro                                                                                                    |                                                                                                    |
|----------------------------------------------------------------------------------------------------|----------------------------------------------------------------------------------------------------|----------------------------------------------------------------------------------------------------|
| Tipo de impressão                                                                                                    | Selecione da lista.                                                                                                    | Básico-D: Duplo/simples,<br>dobrado em Z duplo/simples e<br>dobrado em Z de lado<br>simples/dois lados.<br>Everest-D e BrailleBox:<br>Duplo/único e livreto<br>duplo/unilateral.              |
| Linha de dobra                                                                                                    | Selecione da lista.                                                                                                    | Disponível quando o tipo de<br>impressão do livreto for<br>selecionado.                                                                                                    |
| Espaçamento entre<br>linhas                                                                                                    | Selecione da lista.                                                                                                    | Atualmente, suporta<br>espaçamento de linha simples<br>ou dupla.                                                                                                    |
| Aiustar o                                                                                                    |                                                                                                    |                                                                                                    |
| espaçamento entre<br>linhas                                                                                                    | Espaçamento de linha<br>ajustável                                                                                                    | +/-2,5 mm                                                                                                    |
| espaçamento entre<br>linhas<br>Tamanho da célula<br>Braille                                                                                                    | Espaçamento de linha<br>ajustável<br>Selecionar da lista padrão<br>2,5, japonês 2,2 ou Jumbo<br>3,2 mm                                                                                                    | +/-2,5 mm<br>bilidade<br>Suporte em Basic-D e Everest-D.                                                                                                    |
| espaçamento entre<br>linhas<br>Tamanho da célula<br>Braille<br>Célula braille de 6 ou<br>8 pontos                                                                                       | Espaçamento de linha<br>ajustável<br>Selecionar da lista padrão<br>2,5, japonês 2,2 ou Jumbo<br>3,2 mm<br>Selecione da lista.                                                                                                    | +/-2,5 mm<br>bilidade<br>Suporte em Basic-D e Everest-D.                                                                                                    |
| espaçamento entre<br>linhas<br>Tamanho da célula<br>Braille<br>Célula braille de 6 ou<br>8 pontos<br>Tabela de tradução<br>de texto para braille                                        | Espaçamento de linha<br>ajustável<br>Selecionar da lista padrão<br>2,5, japonês 2,2 ou Jumbo<br>3,2 mm<br>Selecione da lista.<br>Usado por idB quando<br>Word / pdf / documento de<br>texto é impresso. Selecione<br>o idioma, o grau e a versão.                                            | +/-2,5 mm<br>bilicade<br>Suporte em Basic-D e Everest-D.<br>G0 = Braille para computador,<br>G1 = braille literário, G2 = Braille<br>contraído.                                               |
| espaçamento entre<br>linhas<br>Tamanho da célula<br>Braille<br>Célula braille de 6 ou<br>8 pontos<br>Tabela de tradução<br>de texto para braille<br>Tabelas de Tradução<br>para Braille | Espaçamento de linha<br>ajustável<br>Selecionar da lista padrão<br>2,5, japonês 2,2 ou Jumbo<br>3,2 mm<br>Selecione da lista.<br>Usado por idB quando<br>Word / pdf / documento de<br>texto é impresso. Selecione<br>o idioma, o grau e a versão.<br>Usado por editores braille e<br>IbPrint | +/-2,5 mm<br>Dilicace<br>Suporte em Basic-D e Everest-D.<br>G0 = Braille para computador,<br>G1 = braille literário, G2 = Braille<br>contraído.<br>Lista de tabelas braille para<br>Index V5. |

| Margem superior                | Selecione da lista.                                                          | Disponível quando o espaço de<br>margem está disponível.                                                                                   |
|--------------------------------|------------------------------------------------------------------------------|----------------------------------------------------------------------------------------------------|
| Número da página<br>Braille    | Selecione da lista com a posição na página.                                  |                                                                                                    |
| Caracteres por linha           | Edite com 1/10 / CHS.                                                        |                                                                                                    |
| Margem de<br>encadernação      | Selecione da lista.                                                          | Disponível quando o espaço de<br>margem está disponível. No<br>formato de livreto, a margem de<br>encadernação mínima é de 1<br>caractere. |
| Separação de<br>volume         | Número de páginas em<br>cada volume braille,<br>selecione da lista.          | Dívida um documento em<br>volumes. Cada livreto contém no<br>máximo 80 páginas por volume.                                                 |
| Número de volume<br>de Braille | Adicione "V1" (Volume 1) no<br>lado esquerdo do número<br>da página braille. | <ul> <li>Ativado quando:</li> <li>Número da página Braille<br/>está ON.</li> <li>organização de volume<br/>está ON.</li> </ul>             |
| Múltiplos impactos             | Selecione 1 a 5 impactos<br>um em cada ponto braille                         | É necessário mais de um<br>impacto ao imprimir em<br>etiquetas ou outros materiais<br>mais espessos.                                       |
| Assistente<br>concluído.       | Assistente concluído.<br>Pressione OK para salvar.                           |                                                                                                    |

# Assistente de papel definido pelo usuário

Tamanhos de papel definidos pelo usuário são suportados em Basic-D, Everest-D e FanFold.

| Papel definido<br>pelo usuário           | Vá para Menu / Formatação de<br>página Braille / Papel definido<br>pelo usuário / Assistente para<br>criar papel definido pelo<br>usuário. | Seta para a direita ou para a<br>esquerda para mover no<br>assistente. Pressione OK para<br>abrir para editar um valor                                                  |
|------------------------------------------|----------------------------------------------------------------------------------------------------|----------------------------------------------------------------------------------------------------|
| Próximo número<br>de papel vazio 1-<br>9 | Papel definido pelo usuário não<br># (1-9), unidades de tamanho<br>de papel                                                                | Mova entre as etapas do<br>assistente com a seta direita<br>(próximo passo) ou seta para a<br>esquerda (etapa anterior)                                                 |
| Unidades de<br>tamanho do<br>papel       | Selecione mm ou polegada<br>(Basic-D, FanFold-D somente<br>polegada)                                                                       | Pressione a seta direita para a<br>próxima etapa                                                                                                    |
| Largura do papel                         | Edite a largura do papel S<br>Tecnologia & Acessi                                                                                          | Editar; Seta para cima / seta<br>para baixo = 50 mm ou 1<br>polegada, 10 = 10 mm ou 1/2<br>polegada, 1 = 1 mm ou polegada<br>parcial. CHS = mudar para mais<br>ou menos |
| Comprimento do<br>papel                  | Edite o comprimento do papel                                                                                                    |                                                                                                    |
| Assistente<br>completo                   | Pressione OK para salvar o seu<br>papel definido pelo usuário                                                                              |                                                                                                    |

# Assistentes de serviço do usuário

### Assistente para ajustar o deslocamento de saída de papel

| Passos do<br>Assistente                             | Menu/serviço ao<br>usuário//Configurações de saída<br>de papel/ Assistente para ajustar<br>a posição de corte | Para Basic-D quando usado<br>com abafador Acústico da<br>Index com mecanismo de<br>corte          |
|-----------------------------------------------------|----------------------------------------------------------------------------------------------------|---------------------------------------------------------------------------------------------------|
| Carregar papel<br>fresco                            | Carregue o papel novo e<br>pressione OK para continuar                                                        |                                                                                                   |
| Mover para a<br>posição de corte,<br>cortar o papel | Corte o papel, pressione OK para<br>continuar                                                                 | A impressora move o papel<br>para a posição de corte<br>Corte o papel com o<br>mecanismo de corte |
| Medir e ajustar                                     | Meça o desvio entre a posição<br>de corte e a perfuração do papel,<br>pressione OK para ajustar.              | Seta para cima para<br>aumentar 0,1 mm Seta<br>para baixo para diminuir 0,1<br>mm                 |
| Fim do assistente                                   | Pressione OK para salvar.                                                                                     | //                                                                                                |

## Calibração do comprimento da etapa do papel, FanFold

Esta função calibra o movimento do papel feito por 4 pares de rolos macios para se ajustar ao movimento dos tratores de papel.

| Posição do menu     | Menu/serviço ao<br>usuário/calibração do<br>comprimento da etapa do papel                  |                                                                                                    |
|---------------------|--------------------------------------------------------------------------------------------|----------------------------------------------------------------------------------------------------|
| Preparação 3 folhas | Separe o papel em três folhas de<br>papel contíguas.                                       | Certifique-se de que o<br>mesmo tamanho de papel<br>seja selecionado no layout<br>ativo que o papel de<br>calibração |
| Papel em tratores   | Coloque as três folhas de papel<br>contíguas nos tratores e<br>pressione OK para carregar. |                                                                                                    |

|                   | Abra as tampas de ambos os       |  |
|-------------------|----------------------------------|--|
| Papel em cima dos | tratores. Remova o papel e feche |  |
| tratores          | as tampas novamente. Coloque     |  |
|                   | o papel acima dos tratores.      |  |
|                   | Pressione OK para calibrar.      |  |
| Domover popel     | Pressione OK para remover o      |  |
|                   | papel                            |  |
| Completer         | Assistente concluído, pressione  |  |
|                   | OK para salvar.                  |  |

## Calibração do comprimento do passo do papel, EV/BB

| Posição do menu                | Menu/serviço ao<br>usuário/calibração do<br>comprimento da etapa do papel              |                                                                                                    |
|--------------------------------|----------------------------------------------------------------------------------------|----------------------------------------------------------------------------------------------------|
| Inserir papel                  | Inserir papel no alimentador de<br>folhas                                              | Certifique-se de que o<br>mesmo tamanho de papel<br>seja selecionado no layout<br>ativo que o papel de<br>calibração |
| Confirme o tamanho<br>do papel | Pressione OK para confirmar o<br>tamanho correto do papel e<br>iniciar a calibração    | <b>V</b> A<br>dade                                                                                                   |
| Meça um papel                  | Uma folha de papel agora é<br>movida através da impressora e<br>o comprimento do passo |                                                                                                    |
|                                | Imprimir, layout Braille                                                               | (Uma página com o layout<br>atual será impressa)                                                                     |
|                                | Pressione OK para fechar a porta                                                       | BrailleBox apenas.                                                                                                   |
| Completar                      | Assistente concluído, pressione<br>OK para salvar ou ON para<br>cancelar               |                                                                                                    |

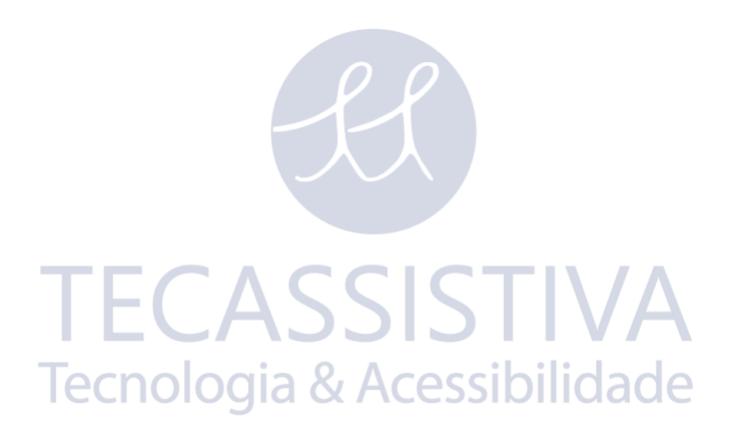

### Distância do sensor até a borda do papel

#### Para Everest-D e BrailleBox

| Assistente de<br>inicialização                                             | Menu/serviço ao usuário/ajustes<br>Braille/ Assistente para distância<br>do sensor à borda do papel |                                                                                |
|----------------------------------------------------------------------------|----------------------------------------------------------------------------------------------------|--------------------------------------------------------------------------------|
| Imprimir Distância<br>de sensor para<br>Borda do Papel: teste              | Imprime um padrão com pontos<br>onde a linha de ponto único deve<br>ser na borda do papel           |                                                                                |
| Edite "definir<br>distância do sensor<br>de papel até a borda<br>do papel" | Pressione OK para abrir para<br>editar, 1/10 para ajustar e OK<br>para salvar                       | 1=0,1 mm e 10=1 mm. 0<br>valor aumentado move o<br>bloco braille para o papel. |
| Imprimir "página de<br>teste de linha<br>dobrável."                        | Verifique a posição da linha<br>dobrável. Se OK, pressione a<br>seta para a direita                 |                                                                                |
| Fim do assistente                                                          | Pressione OK para salvar.                                                                           |                                                                                |

TECASSISTIVA Tecnologia & Acessibilidade